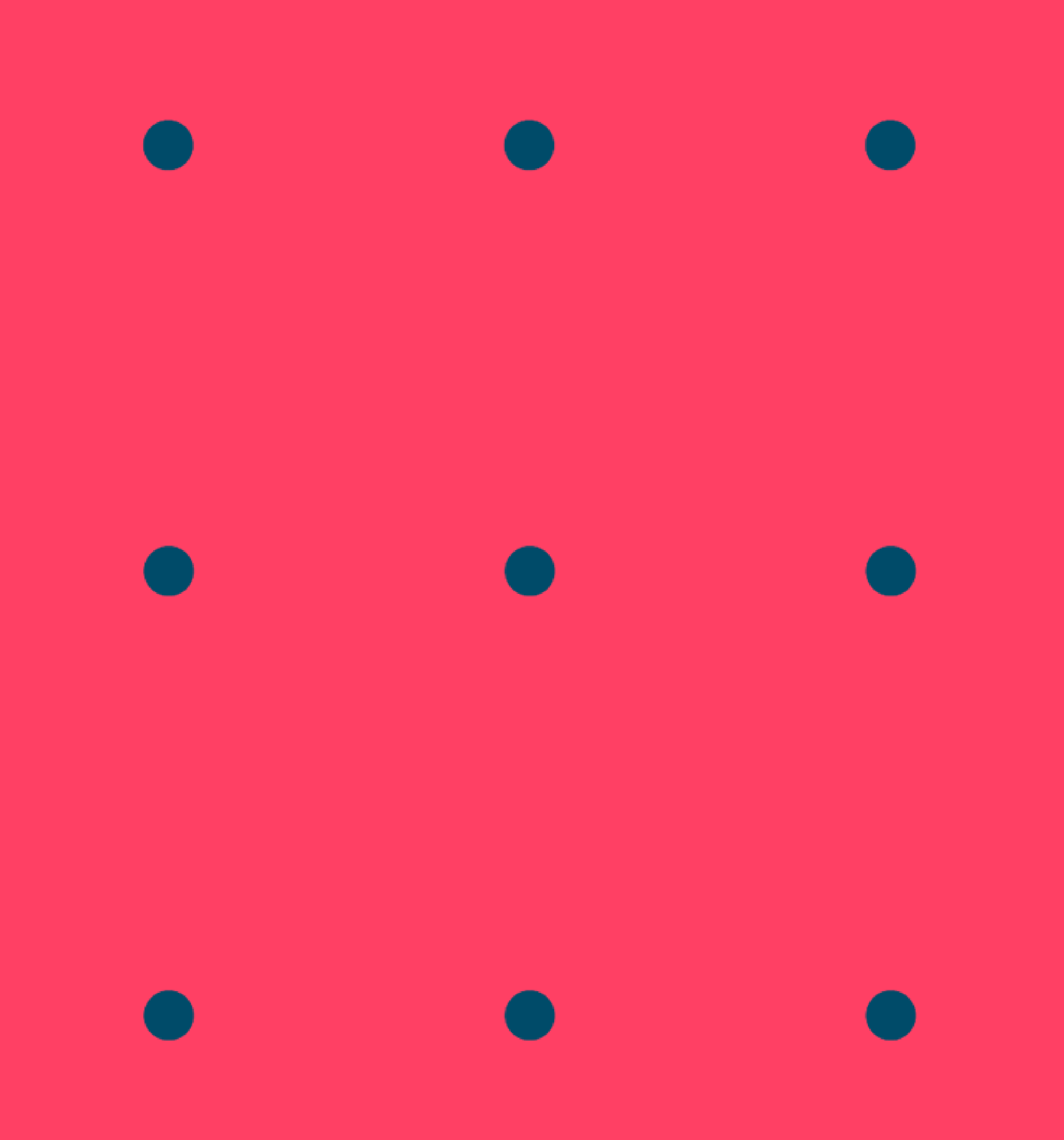

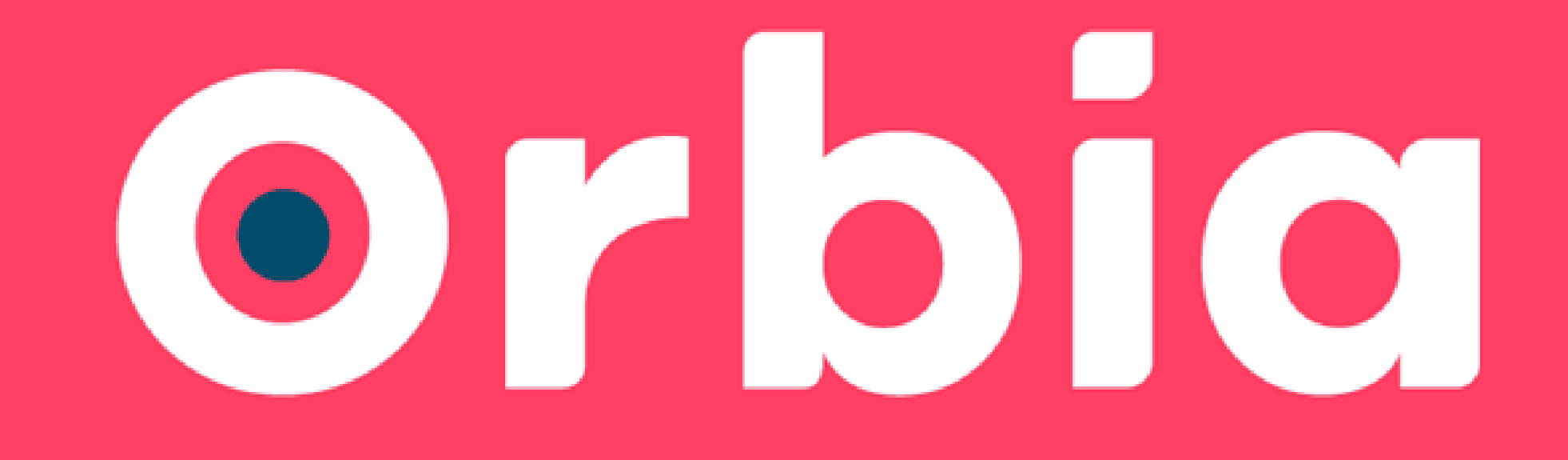

## Guia do Parceiro

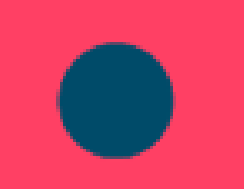

# 

Seja Bem-Vindo!

# Com o cadastro do CNPJ feito, iremos migrar para a nova plataforma e fazer o cadastro por CPF. É necessário que representante legal faça o cadastro em "Criar conta"

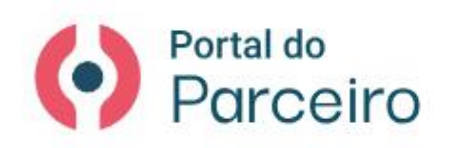

Estamos de cara nova

### Bem vindo(a) ao novo Portal do Parceiro

Agora você acessa o antigo **Portal do Parceiro, Portal do Distribuidor Orbia** (**BRDST**) e **Portal do Prestador de Serviço** em um só ambiente com uma conta pessoal.

| Login          |        |
|----------------|--------|
| Senha          |        |
| ueceu a senha? |        |
|                | Entrar |
|                |        |

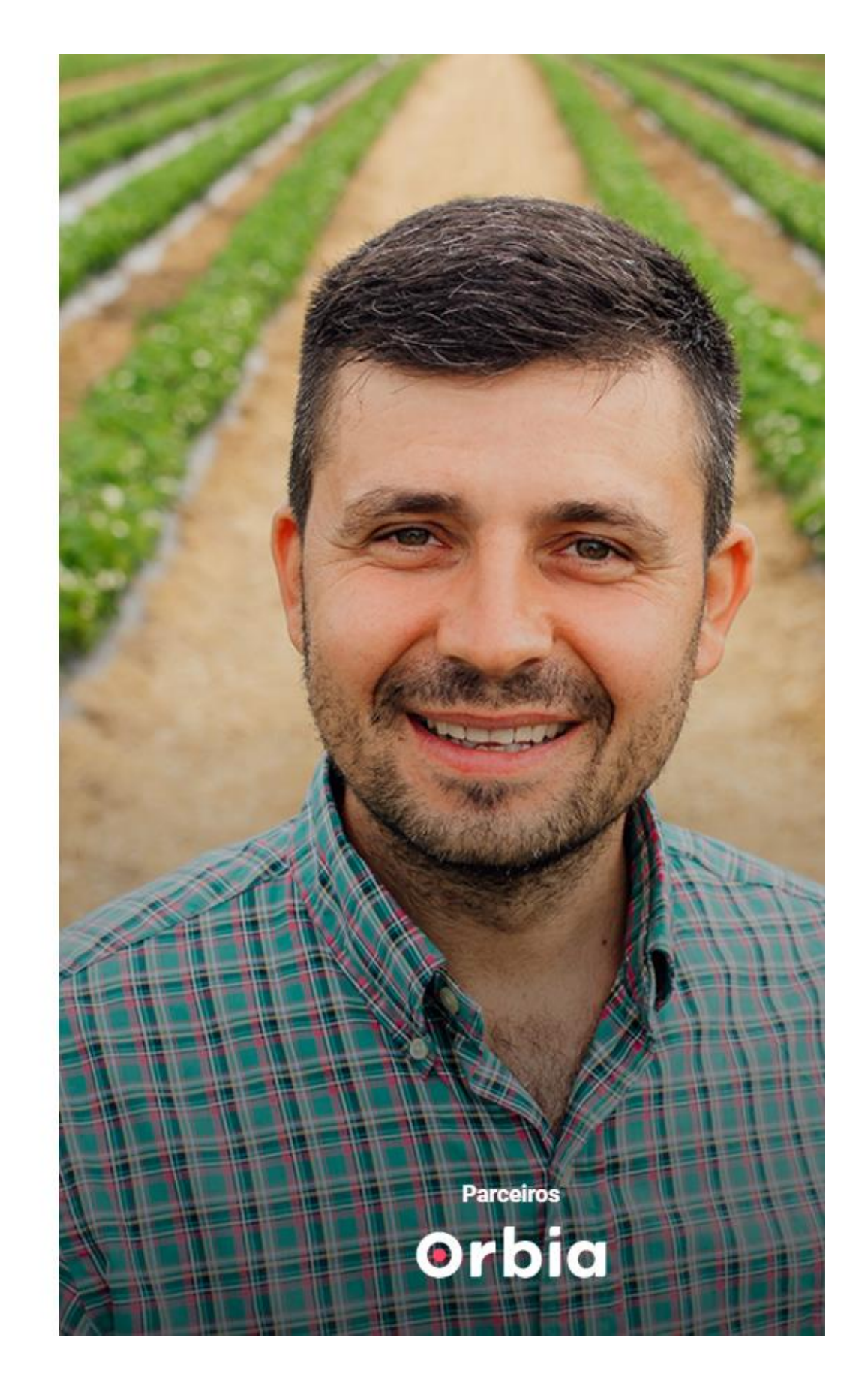

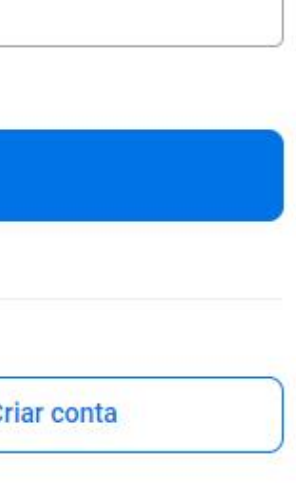

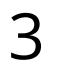

# Criando a conta, é necessáiro efetuar o login e vincular o CNPJ a esse CPF. Para isso é necessário clicar em vincular empresa parceira Orbia e depois colocar o CNPJ e senha criada anteriormente.

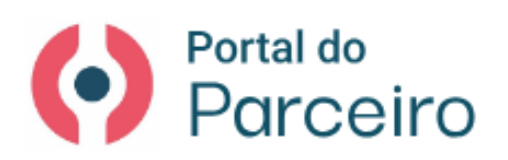

Estamos de cara nova

Olá, Vinícius!

Verifique atentamente as informações para acessar a nova plataforma.

#### Selecione a empresa

Escolha uma empresa para gerenciar.

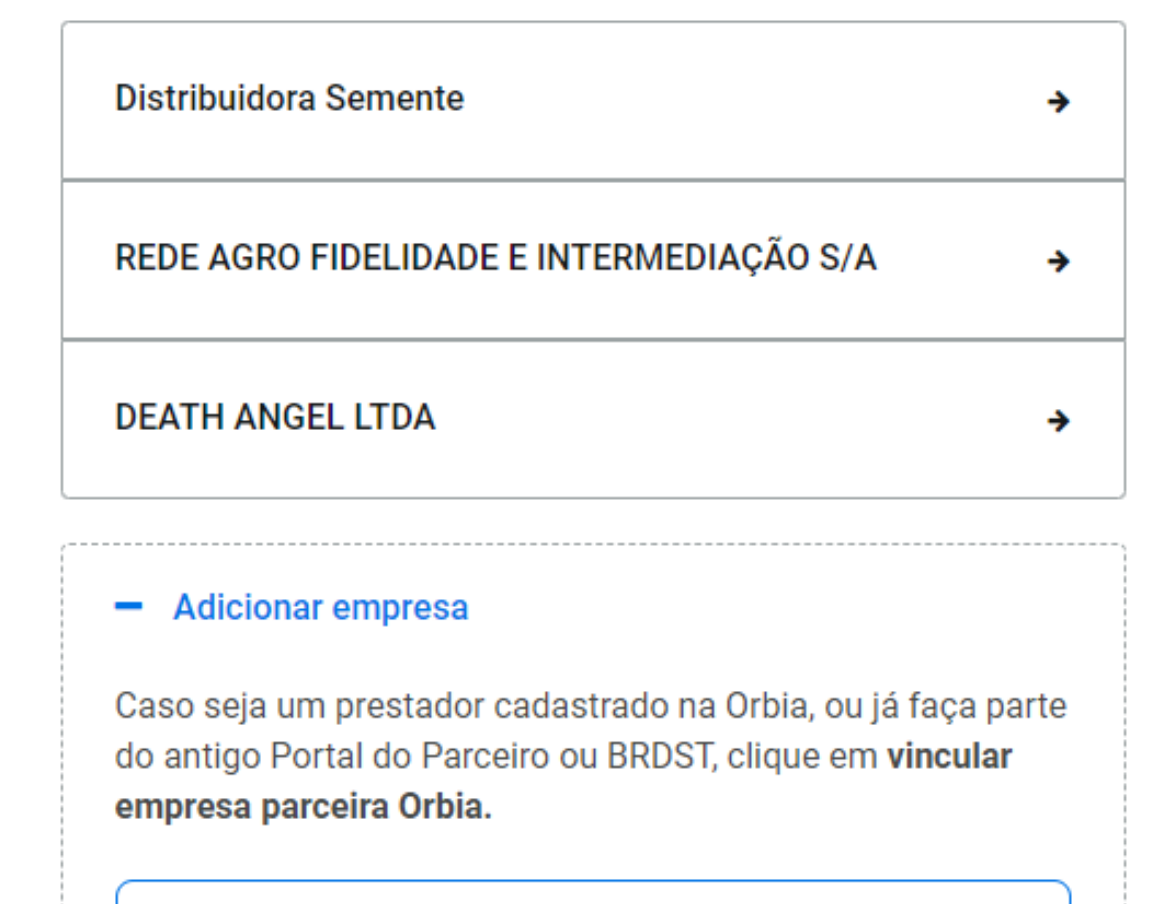

Vincular empresa parceira Orbia

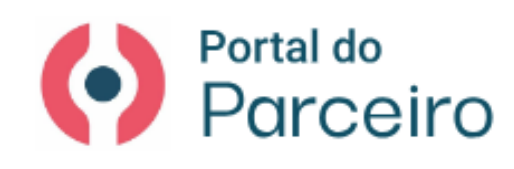

#### Estamos de cara nova

#### Olá, Vinícius!

Verifique atentamente as informações para acessar a nova plataforma.

Adicione uma conta de empresa já cadastrada na Orbia

Insira os dados de acesso da plataforma antiga

CNPJ

Senha/Token

Esqueceu a senha?

Vincular contas

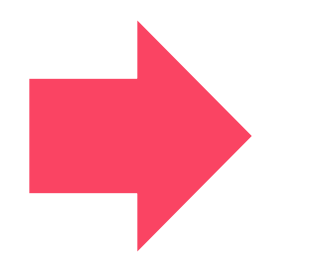

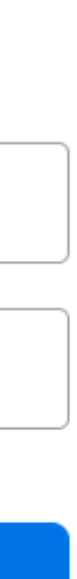

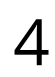

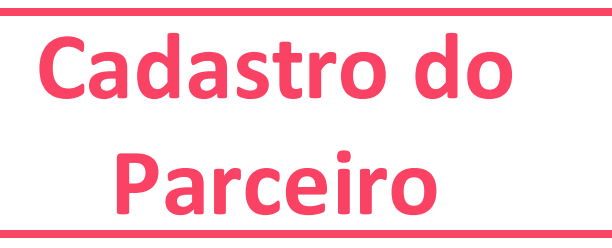

# Agora você tem acesso a todos os modulos do portal do parceiro. É só clicar em "Nova loja de Insumos" que terá acesso a todas as funcionalidades do Marketplace.

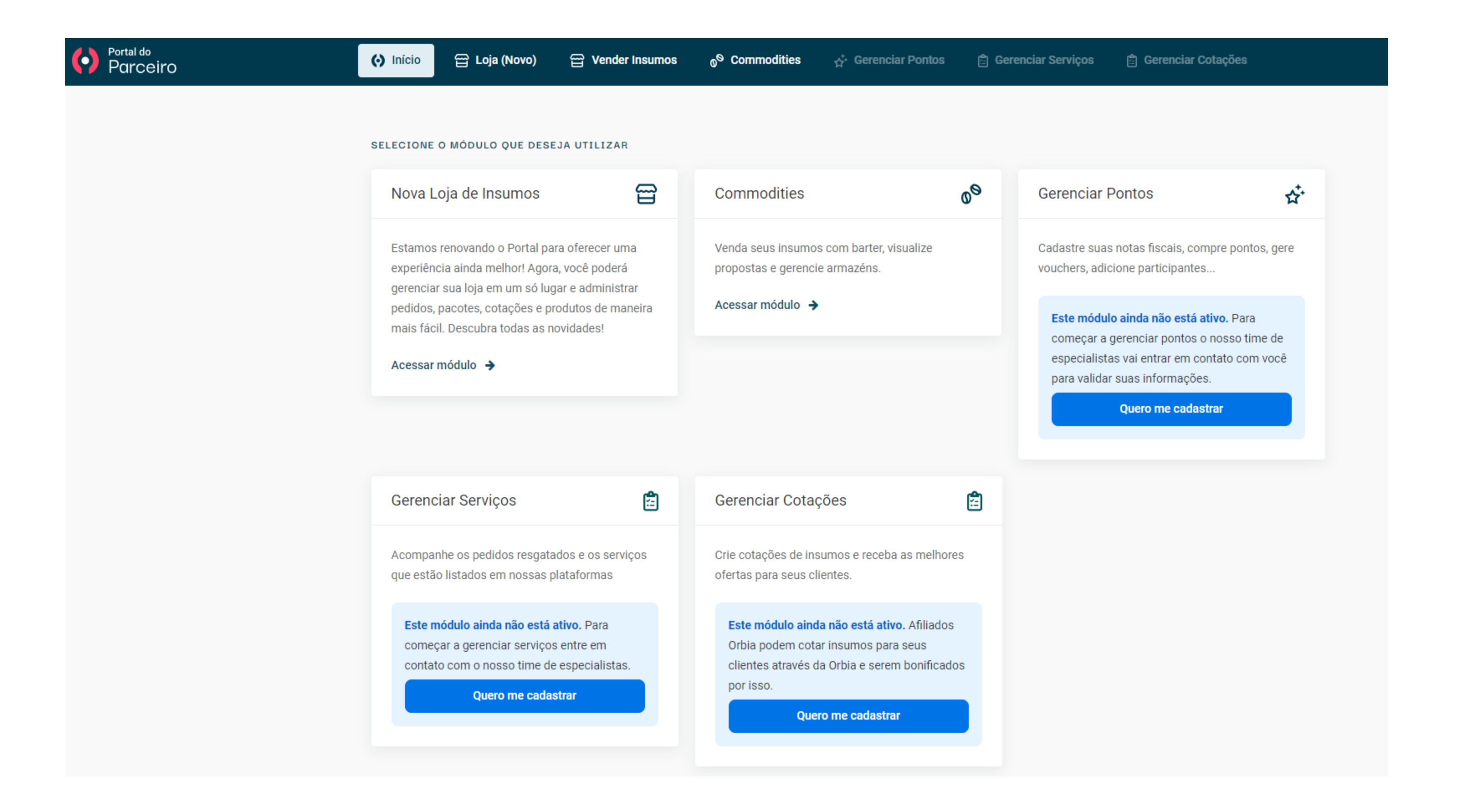

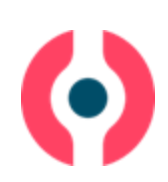

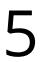

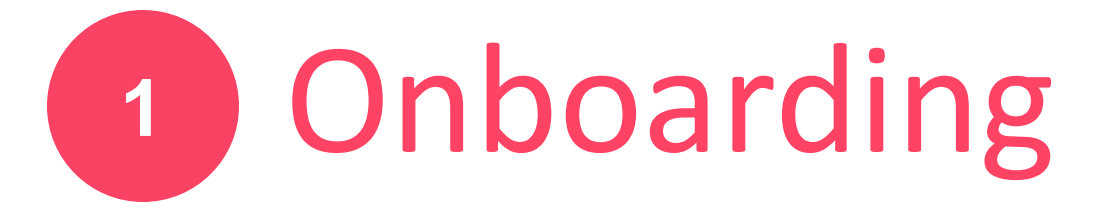

É necessário acessar o site exclusivo para o distribuidor: <u>parceiros.orbia.ag</u>

# **Funcionalidades**

- Cadastro de distribuidores -
- Cadastro de produtos para o Marketplace de -Insumos
- Gestão de pedidos feitos via Marketplace de Insumos
- Configurações da loja do distribuidor no Marketplace de Insumos
- Definição da política de entrega e devolução de produtos
- Definições de área de atuação do distribuidor

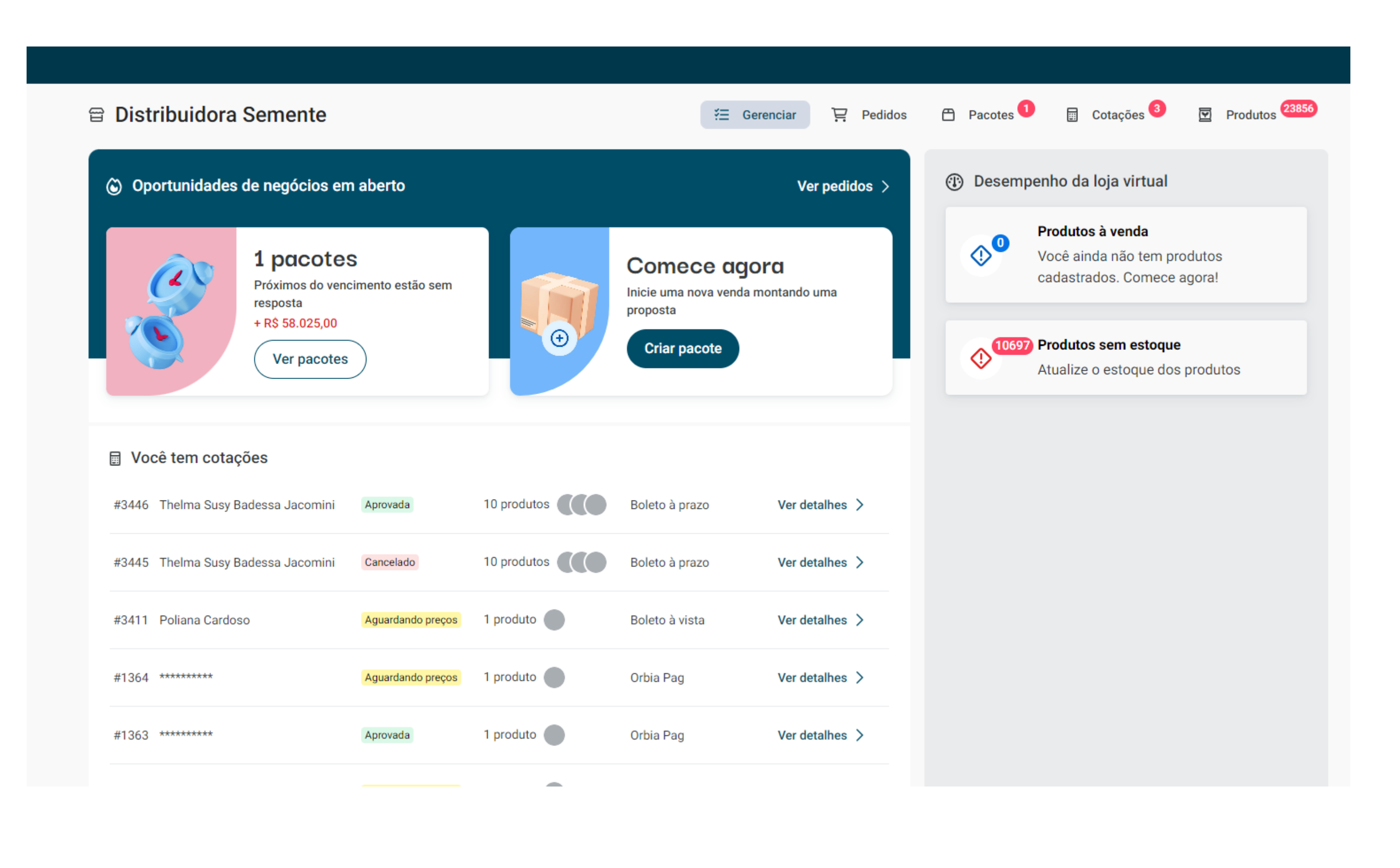

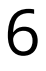

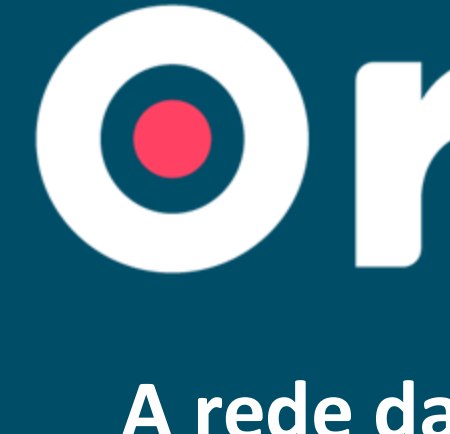

A rede da (r)evolução no agro